# Follett Student Experience

Follett Student Experience (My Materials) is an updated version of Follett Discover Access and allows users to view and access their course materials inside and outside of their courses. Additionally, it will take faculty to their Adopt experience.

For ease of use for faculty and students the My Materials LTI link should be placed in the Global Navigation in Canvas.

## Step 1: Renaming Follett Discover LTI tool to My Materials and Verifying Placements

My Materials is the new name for the Follett Discover LTI 1.3 tool. Follow the steps below to rename the LTI app and associated placements as well as verify that all the necessary placements are enabled.

**Note on Placements:** To ensure the best experience for both students and faculty, Follett strongly recommends enabling the My Materials link in Canvas's **Global Navigation**. This placement guarantees easy and consistent access to the Adopt tool (for faculty) and the Student Experience (for students), regardless of where users are in Canvas—even before courses are published.

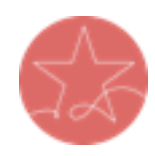

For additional visibility and flexibility, schools may also choose to enable:

- **Course Navigation**, allowing students to access their materials directly within individual courses.
- Assignment and Link Selection, which enables instructors to insert the My Materials link in areas like the syllabus or modules, creating another access point.

While Course Navigation and Link Selection provide helpful, supplemental access, **Global Navigation remains the primary recommended placement** to ensure maximum visibility and usability.

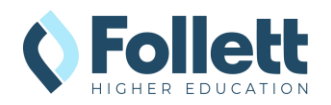

- 1. In Canvas Admin, click on the **Developer Keys** section.
- 2. Scroll down to find the **Follett Discover** LTI key on the developer key list.
- 3. Click on the Edit (pencil icon) button and update the following fields:
  - a. Key Name: My Materials
  - b. Title: My Materials

#### **Key Settings**

| Key Name:                        | Configure                                     |                                                                                                    |
|----------------------------------|-----------------------------------------------|----------------------------------------------------------------------------------------------------|
| My Materials                     | Method                                        |                                                                                                    |
| Owner Email:                     | Manual Entry                                  | ~                                                                                                    |
|                                  | Required Values                               |                                                                                                    |
| * Redirect URIs:                 |                                               |                                                                                                    |
| https://blti.betterknow.com/lti3 | Title *                                       | Description *                                                                                                    |
| Notes:                           | My Materials                                  | Faculty can discover and adopt the best course materials,<br>made available seamlessly to your students. Students can<br>conveniently acquire all materials with options to choose |
|                                  | Target Link URI *                             | OpenID Connect Initiation Url *                                                                                                    |
|                                  | https://blti.betterknow.com                   | https://blti.betterknow.com/oidc/login_initiations                                                                                                    |
|                                  | JWK Method *                                  |                                                                                                    |
|                                  | Public JWK URL                                | ~                                                                                                    |
|                                  | Public JWK URL *                              |                                                                                                    |
|                                  | https://blti.betterknow.com/jwks/developertes | st/jwk                                                                                                    |

c. Placements: Ensure all the following placements are selected and the provided values are applied for each placement.

NOTE: If you prefer to update the look of the default icon for My Materials, we do offer a variety of icons you can use. The <u>alternative icons and related URLs</u> are included below.

- i. Link Selection
  - 1. Target Link URI: https://blti.betterknow.com
  - 2. Select Message Type: LtiResourceLinkRequest
  - 3. Text: My Materials

## ii. Course Navigation

- 1. Target Link URI: https://blti.betterknow.com
- 2. Select Message Type: LtiResourceLinkRequest
- 3. Text: My Materials
- Icon URL: https://betterknow-booknowfollett.s3.amazonaws.com/follett\_icons\_new/Follett%20Discover% 20Icon%20-%20bw%20very%20light@0.5x.png

#### iii. Global Navigation

- 1. Target Link URI: https://blti.betterknow.com
- 2. Select Message Type: LtiResourceLinkRequest
- 3. Text: My Materials

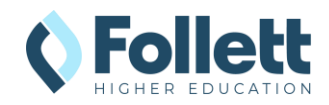

4. Icon URL: https://betterknow-booknowfollett.s3.amazonaws.com/follett\_icons\_new/Follett%20Discover% 20Icon%20-%20bw%20very%20light@0.5x.png

| Placements                                                       |                                 |
|------------------------------------------------------------------|---------------------------------|
| Link Selection X Course Navigation X Global Navigation X         | $\sim$                          |
| ✓ Link Selection                                                 |                                 |
| Target Link URI                                                  | Select Message Type             |
| https://blti.betterknow.com                                      | LtiDeepLinkingRequest           |
|                                                                  | <b>O</b> LTIRESOURCELINKREQUEST |
| Icon Url                                                         | Text                            |
|                                                                  | My Materials                    |
| Selection Height                                                 | Selection Width                 |
| ✓ Course Navigation                                              |                                 |
| Target Link URI                                                  | Select Message Type             |
| https://blti.hattarkpow.com                                      | C LtiDeepLinkingRequest         |
| https://bit.betterniow.com                                       | O LtiResourceLinkRequest        |
| Icon Url                                                         | Text                            |
| https://betterknow-booknow-follett.s3.amazonaws.com/follett_icou | My Materials                    |
| Selection Height                                                 | Selection Width                 |
| ✓ Global Navigation                                              |                                 |
| Target Link URI                                                  | Select Message Type             |
| https://blti.betterknow.com                                      |                                 |
|                                                                  | C LtiResourceLinkRequest        |
| Icon Url                                                         | Text                            |
| https://betterknow-booknow-follett.s3.amazonaws.com/follett_icou | My Materials                    |
| Selection Height                                                 | Selection Width                 |
|                                                                  |                                 |

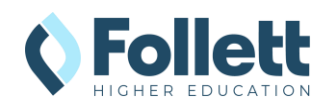

 Click the Save button and return to the Canvas Dashboard to verify that the My Materials icon is now visible.

| 8.7.N<br>19.2.M<br>19.2.M             | Dashboard                                 | : | Coming Up<br>Nothing for the next v | 3 View Calendar |
|---------------------------------------|-------------------------------------------|---|-------------------------------------|-----------------|
| Account                               | Published Courses (1)                     |   | Start a New Con                     | ırse            |
| Admin<br>Courses<br>Calendar<br>Inbry | Biology 101<br>Biology 101<br>Eiology 101 |   | View Grades                         |                 |
|                                       | Unpublished Courses (0)                   |   |                                     |                 |
| Q<br>Search                           | No courses to display                     |   |                                     |                 |
| My Materials<br>Help                  | <                                         |   |                                     |                 |

5. Please send a screenshot of the placement to your bookstore team.

## **Step 2: Testing My Materials Links**

Clicking on the My Materials navigation item will take you to the Adopt and Student Experience (faculty vs student) to verify that everything is configured correctly.

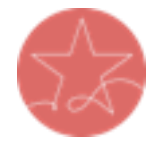

**Important Note:** The user launching LTI must have a current enrollment record for a successful launch of any Follett App. Please ensure you test as both an active **faculty** user and an active **student** user.

1. Log into Canvas as enrolled user or use the Act as functionality in Canvas.

| Courses        | All Roles           | $\sim$             | john smith           |        | +People    | :             |
|----------------|---------------------|--------------------|----------------------|--------|------------|---------------|
| People         | Include delete      | ed users in search | results              |        |            |               |
| itatistics     |                     |                    |                      |        |            |               |
| Permissions    | Name                | Email              |                      | SIS ID | Last L Act | as John Smith |
| Dutcomes       | Js <u>Smith, Jo</u> | ohn john.smi       | ith12345@follett.com |        |            | ۳ 🖂 🔌         |
| ubrics         |                     |                    |                      |        |            |               |
| irading        |                     |                    | 1                    |        |            |               |
| Question Banks |                     |                    |                      |        |            |               |
|                |                     |                    |                      |        |            |               |

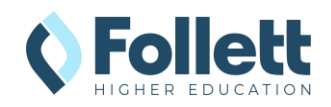

2. From the Canvas Dashboard, click on the My Materials navigation item.

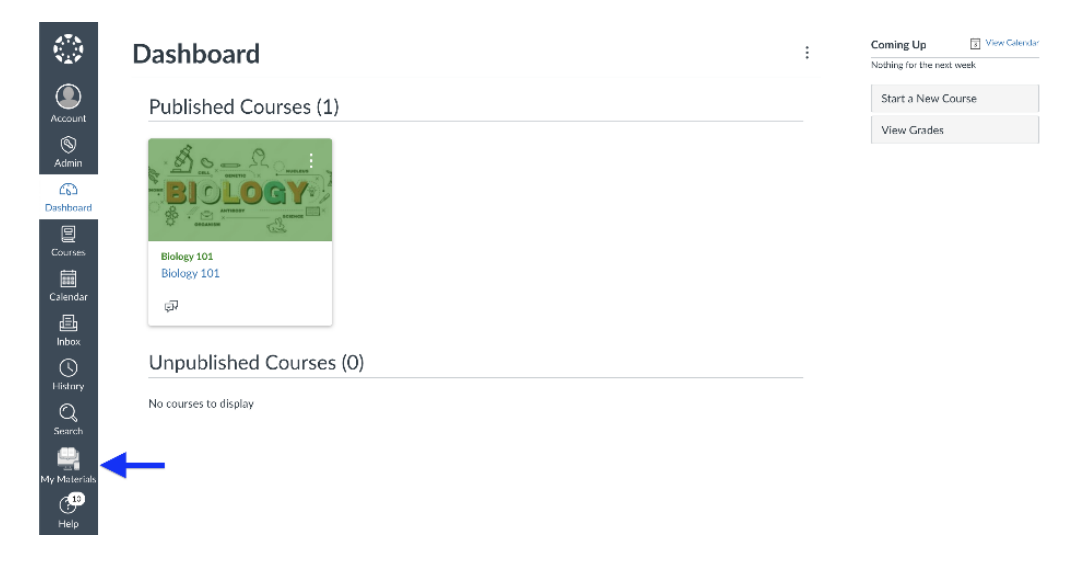

- 3. The **My Materials** tool should launch successfully in a new window. If the new window does not open, disable your pop-up blocker and try again.
- 4. Note: If the user clicking on the link is not an enrolled instructor or student in the SIS, there will be a "We cannot find your course enrollment information." error.

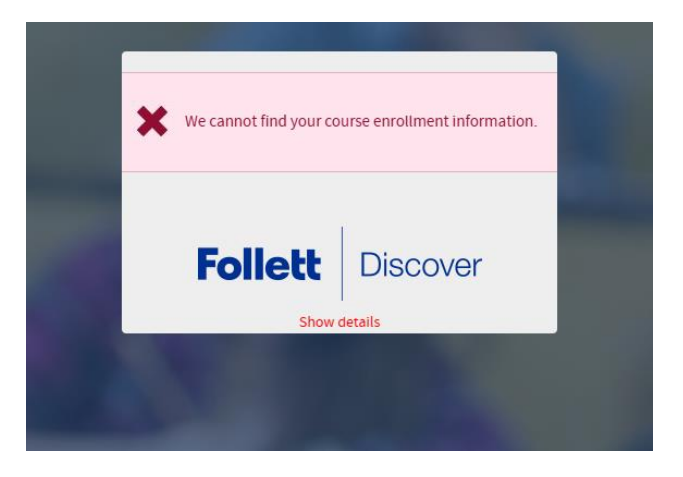

5. Send the result of the launch to your bookstore team for troubleshooting or confirmation of the connection. Please also send a screenshot of the placement of the link.

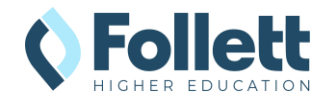

## Follett My Materials Icon URLs

| lcon | URL                                                                      |
|------|--------------------------------------------------------------------------|
|      | https://betterknow-booknow-                                              |
|      | follett.s3.amazonaws.com/follett icons new/Follett%20Discover%20Icon%20- |
|      | %20bw%20light@1x.png                                                     |
|      | https://betterknow-booknow-                                              |
|      | follett.s3.amazonaws.com/follett icons new/Follett%20Discover%20Icon%20- |
|      | %20bw%20very%20light@1x.png                                              |
|      | https://betterknow-booknow-                                              |
|      | follett.s3.amazonaws.com/follett icons new/Follett%20Discover%20Icon%20- |
|      | %20bw%20dark@1x.png                                                      |

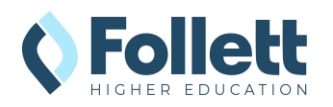